#### Visitor Registration - Secure Portal

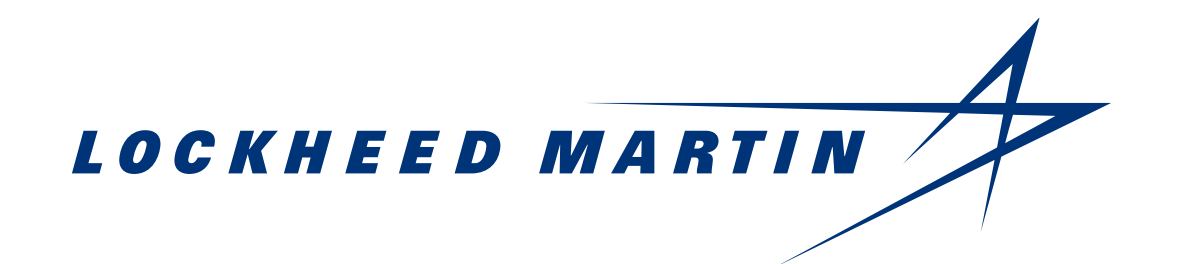

### VisitLM Visitor Management System

- VisitLM is a user-friendly enterprise-wide visitor management system (VMS) that deployed to our U.S.-based facilities in 2017.
- The VisitLM tool uses proven, industry best practice processes to support a strong security posture through an integrated, Corporate-wide record of all visitors to our sites.
- VisitLM creates a consistent, streamlined and secure registration experience for every visitor and customer to domestic facilities for a customer-focused experience.
- Standardized visitor badges across the enterprise has enhanced workplace security because it is now easier to identify different types of visitors.
- The integrated, Corporate-wide record of all visitors demonstrates Lockheed Martin's commitment to ensure greater security of visitors' personal information, an expectation of all our visitors.

### **Secure Portal Overview**

- Once a visitor is pre-registered by their host, visitors will receive a link via email to a secure portal to provide any additional required information, including any sensitive personal data.
- Depending on the type of visit, completing the form within the secure portal is typically a one-time action by the visitor.
- The fields required for entry into a Lockheed Martin facility are listed below. These fields are
  required to accurately identify the individual visiting a facility and to run the appropriate security
  checks/approvals.
  - First Name
  - Last Name
  - Company
  - Citizenship
  - Date of Birth

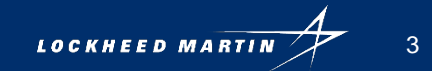

### **Our Commitment to Privacy**

- LMSecurity is committed to protecting your sensitive information.
- We understand that the information you provide during the visit process which may contain your Personally Identifiable Information (PII). We take this responsibility very seriously.
- We have implemented several measures intended to provide state of the art security protection for your sensitive information:
  - We never share or disclose personal information to third parties.
  - We utilize sophisticated software to encrypt your personal data.
- You can read more in Lockheed Martin's Privacy Notice.
- For EU visitors, please visit the EU Privacy Notice.

### Visitor Login

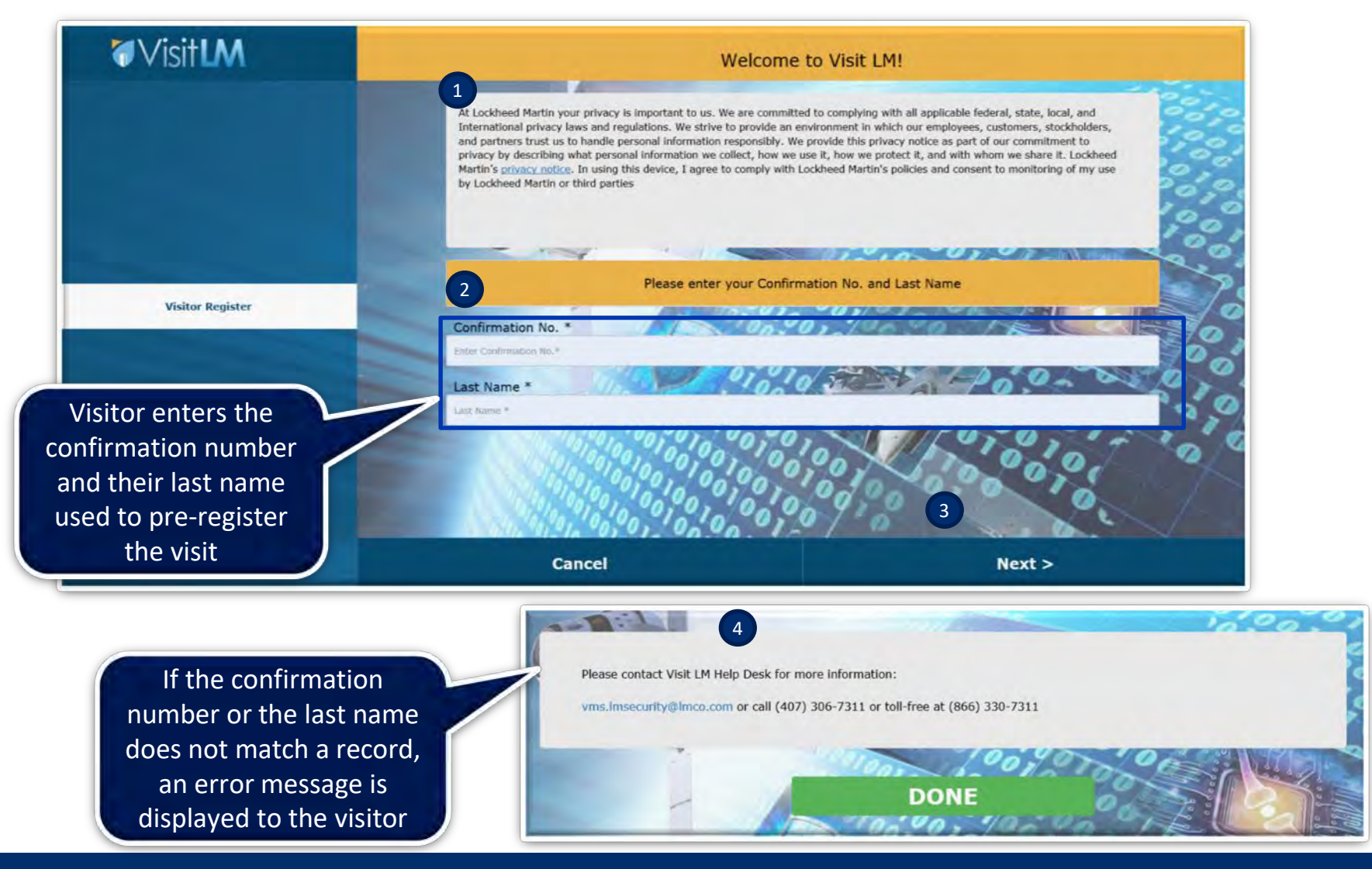

### **Visitor Information**

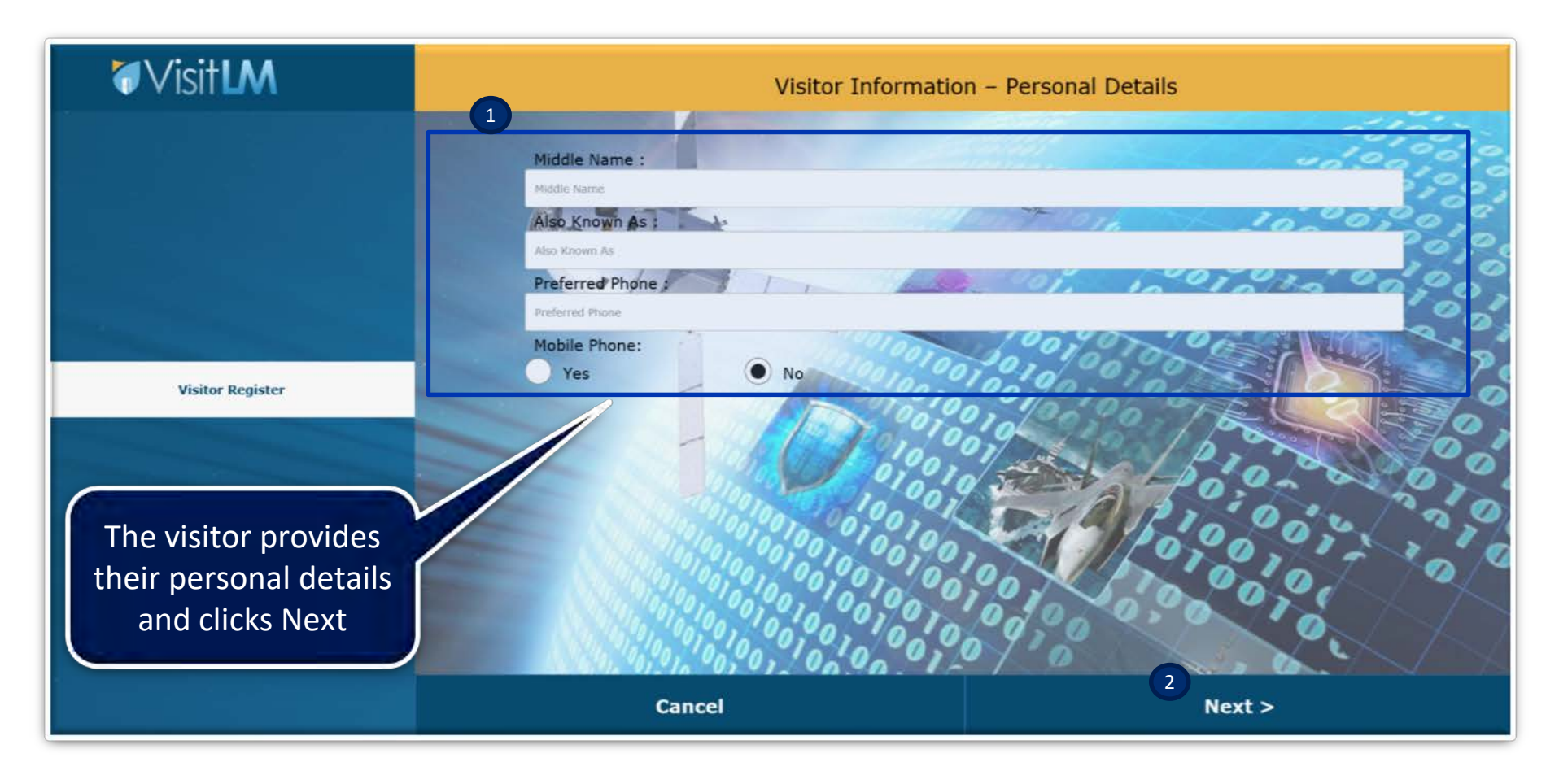

### Visitor Citizenship Details – U.S. Citizen

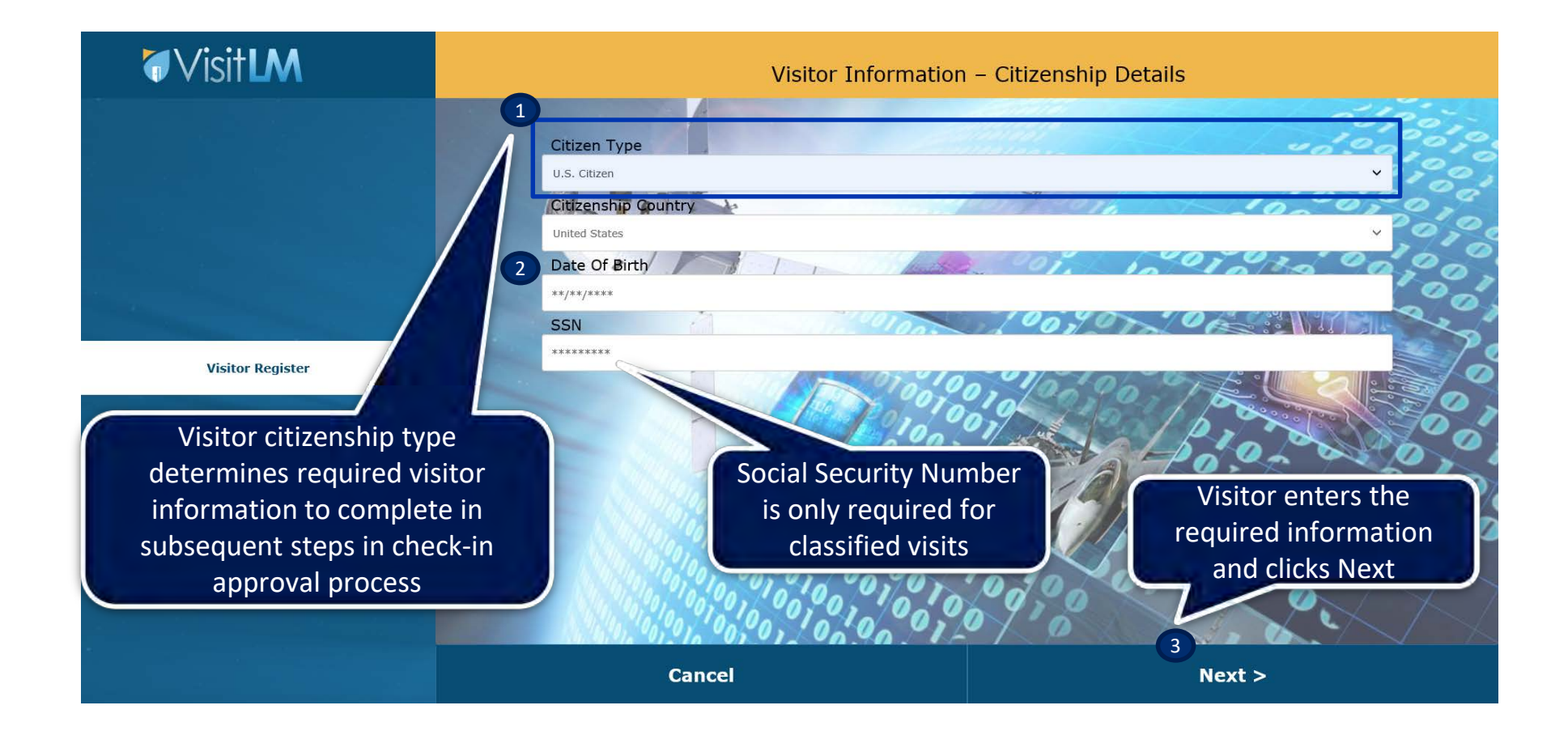

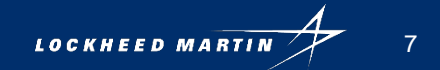

# Visitor Citizenship Details – Permanent Resident

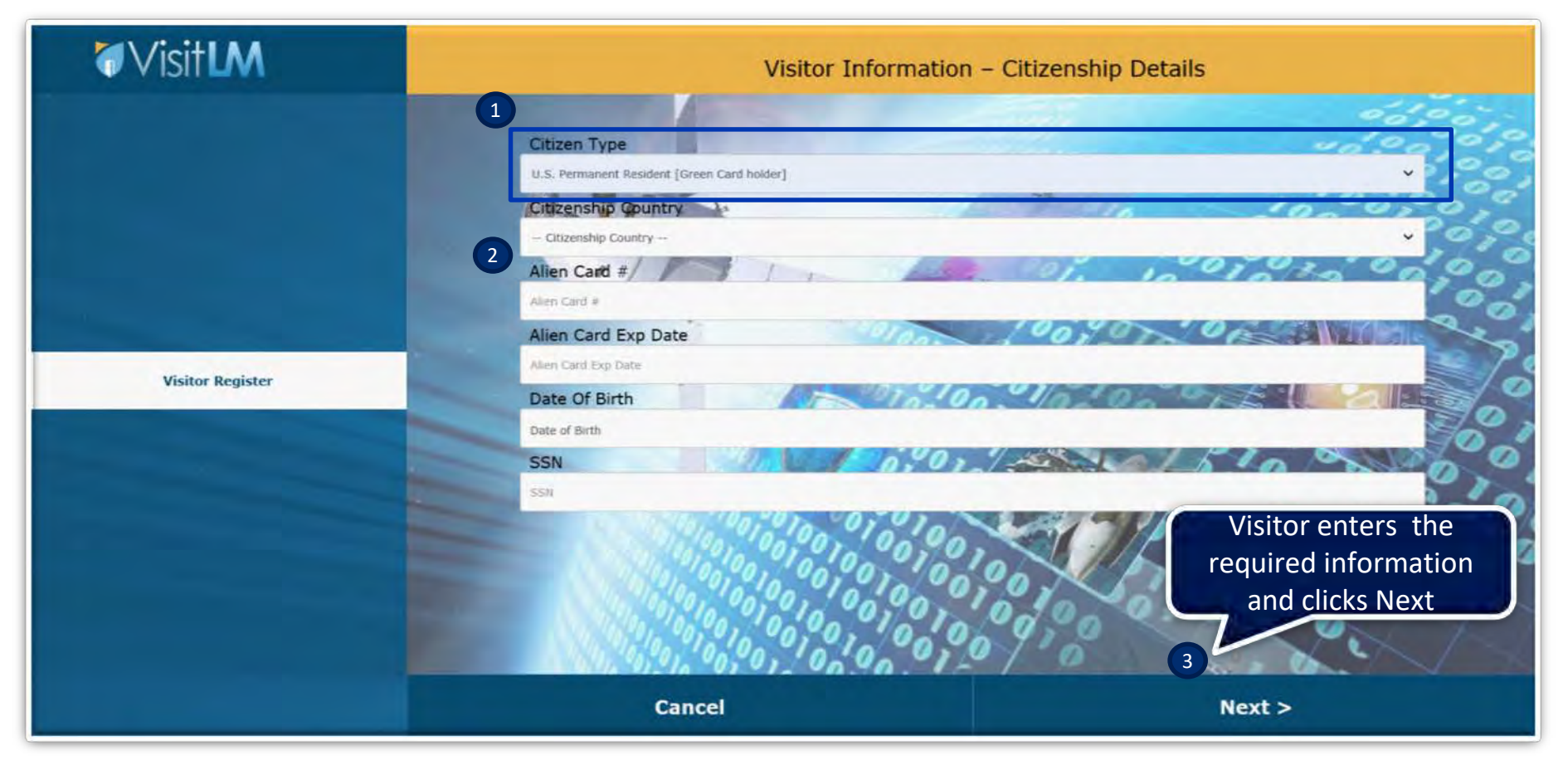

# Visitor Citizenship Details – Foreign National

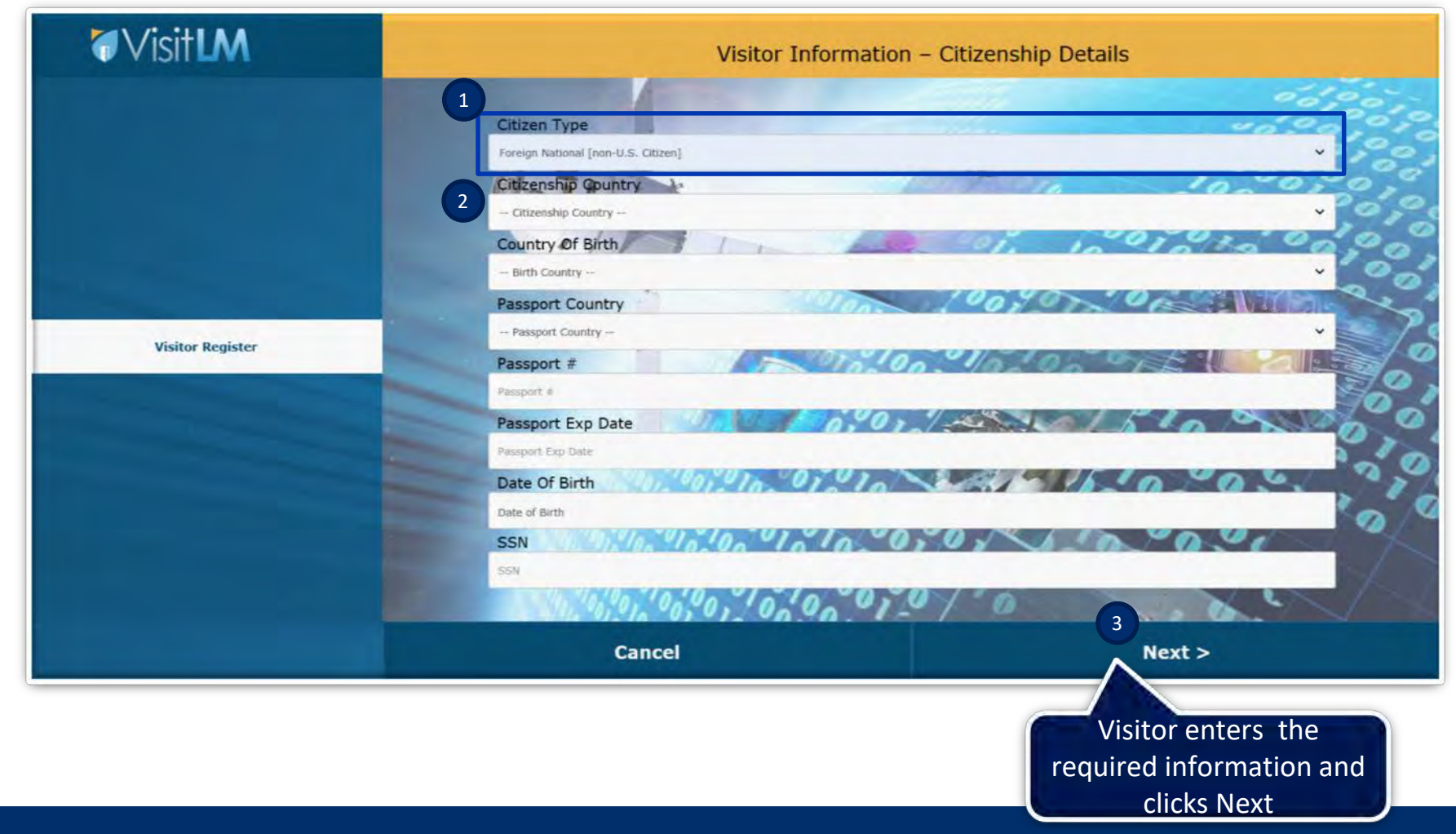

9

# **Visitor Work Details**

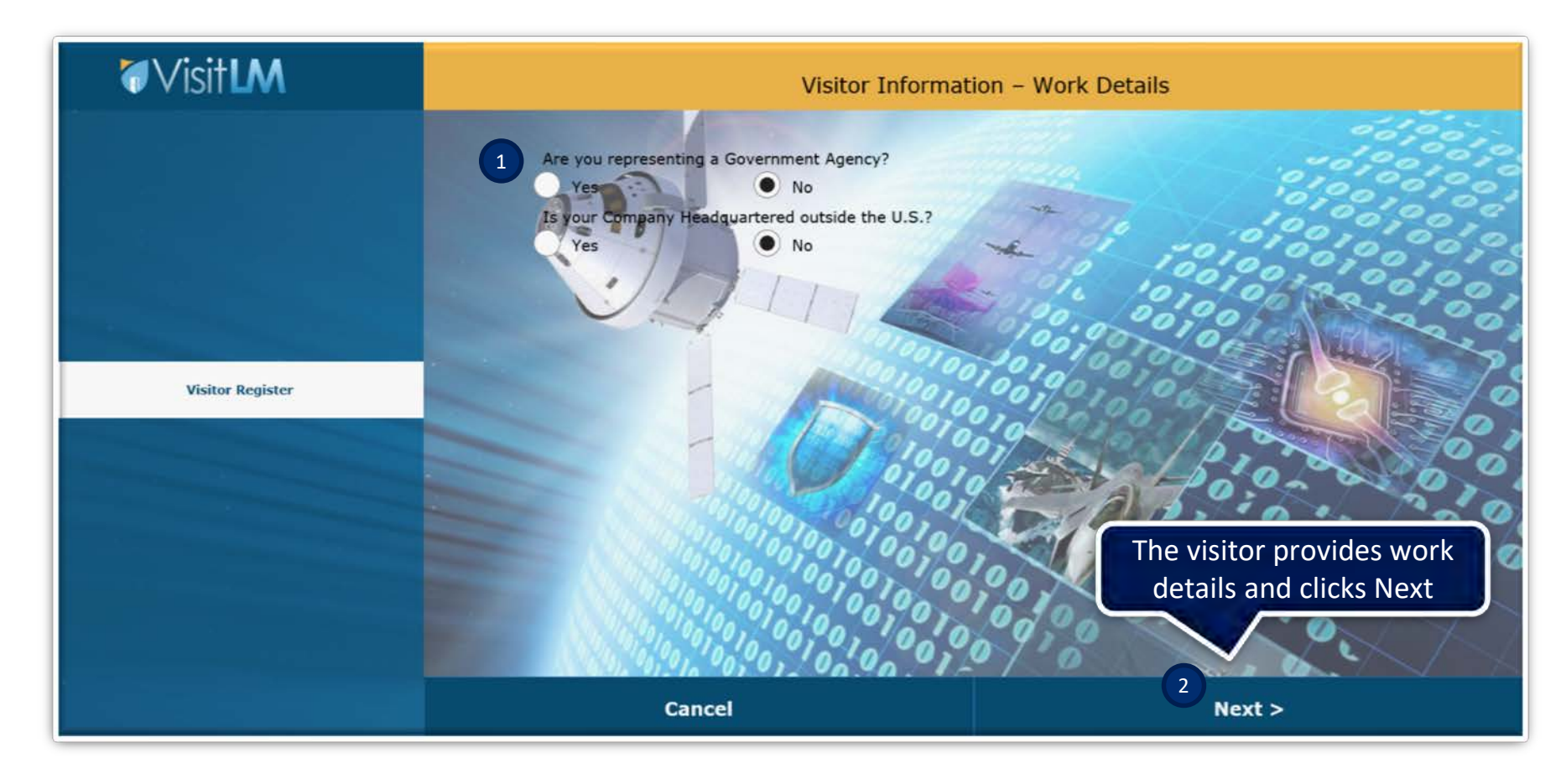

## **Visitor Summary Details**

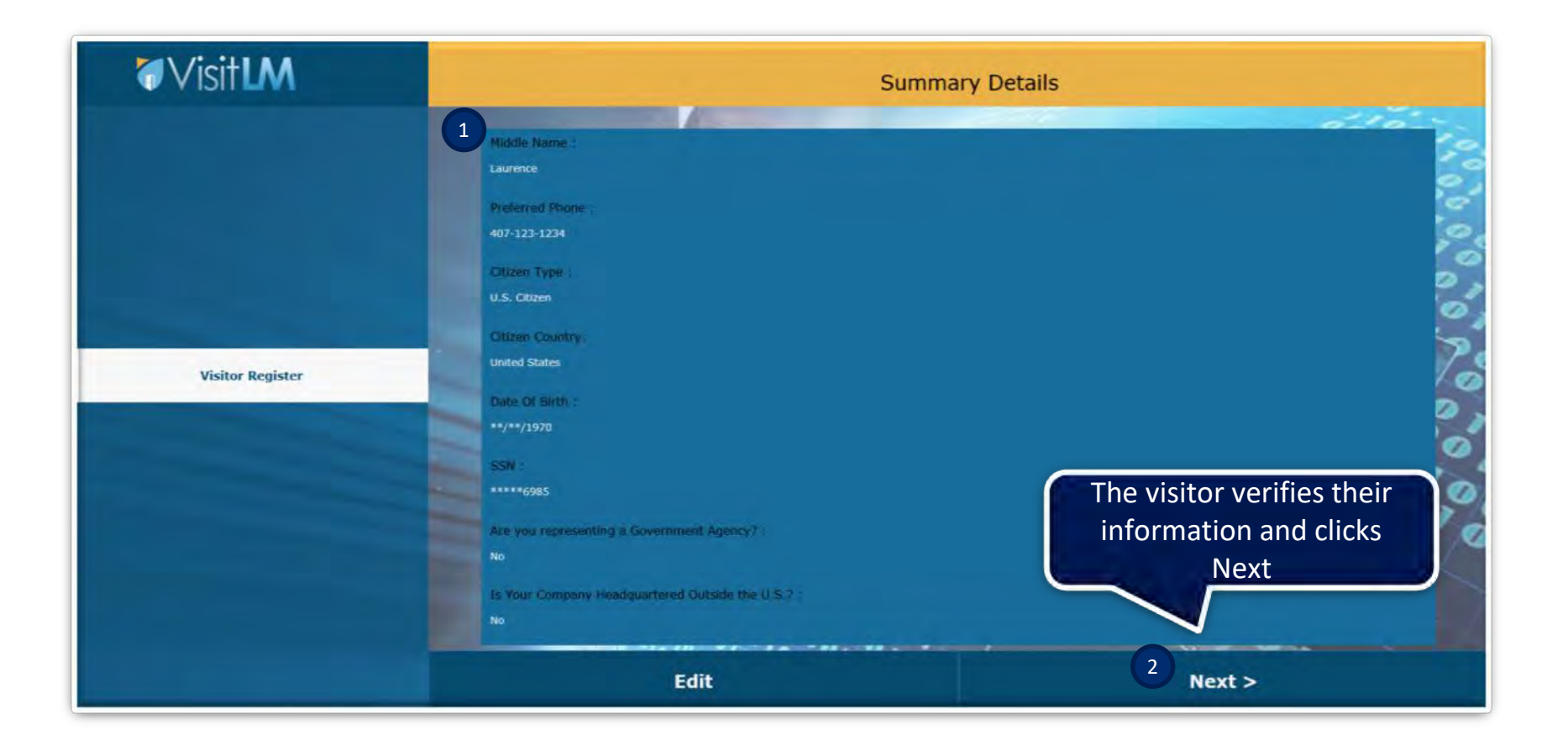

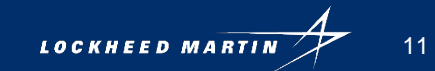

### **Visitor Agreement**

#### The visitor must read and accept the Lockheed Martin Visitor Acknowledgement agreement

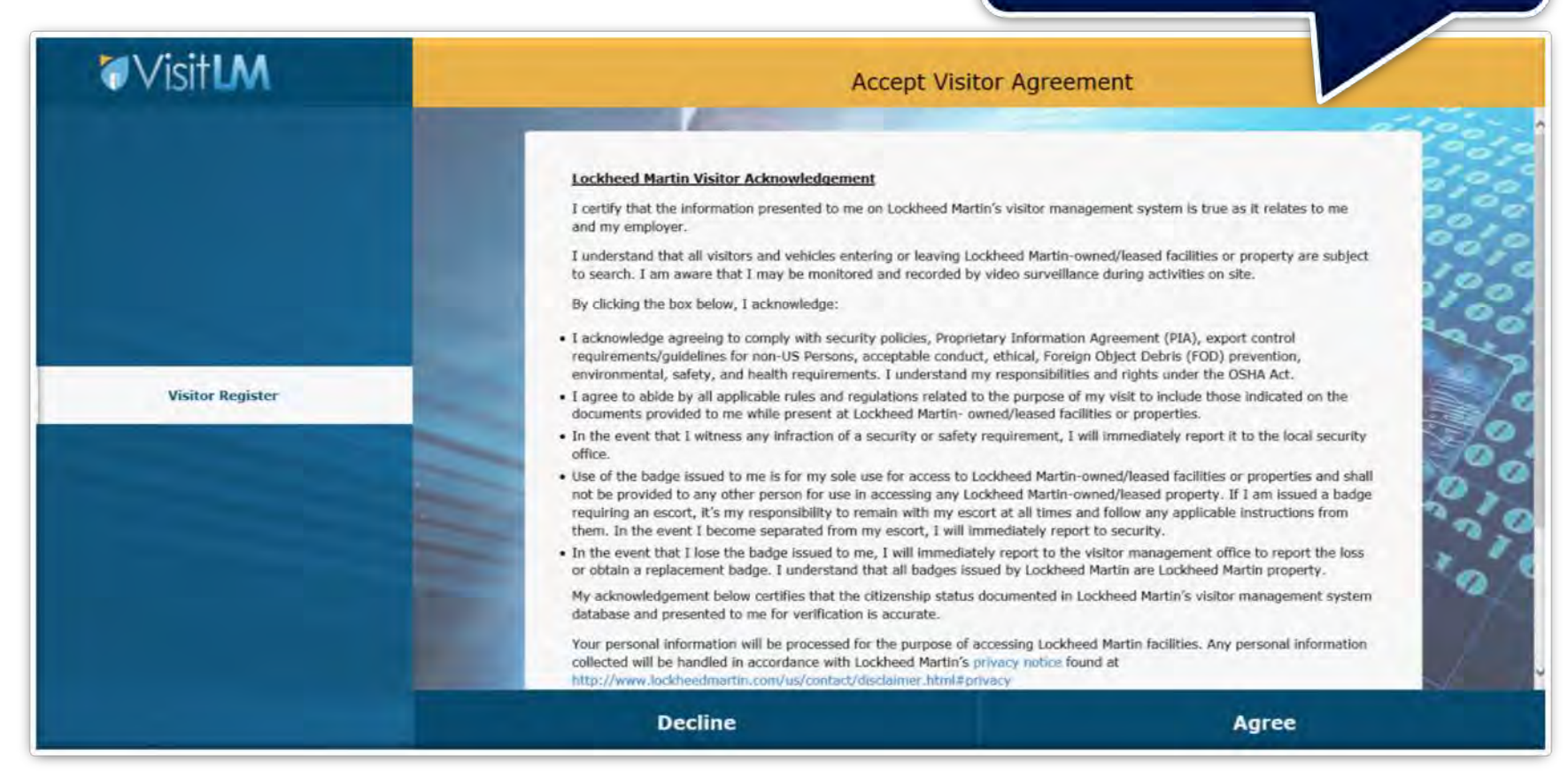

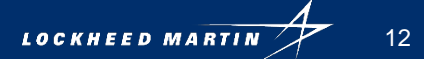

### End Screen

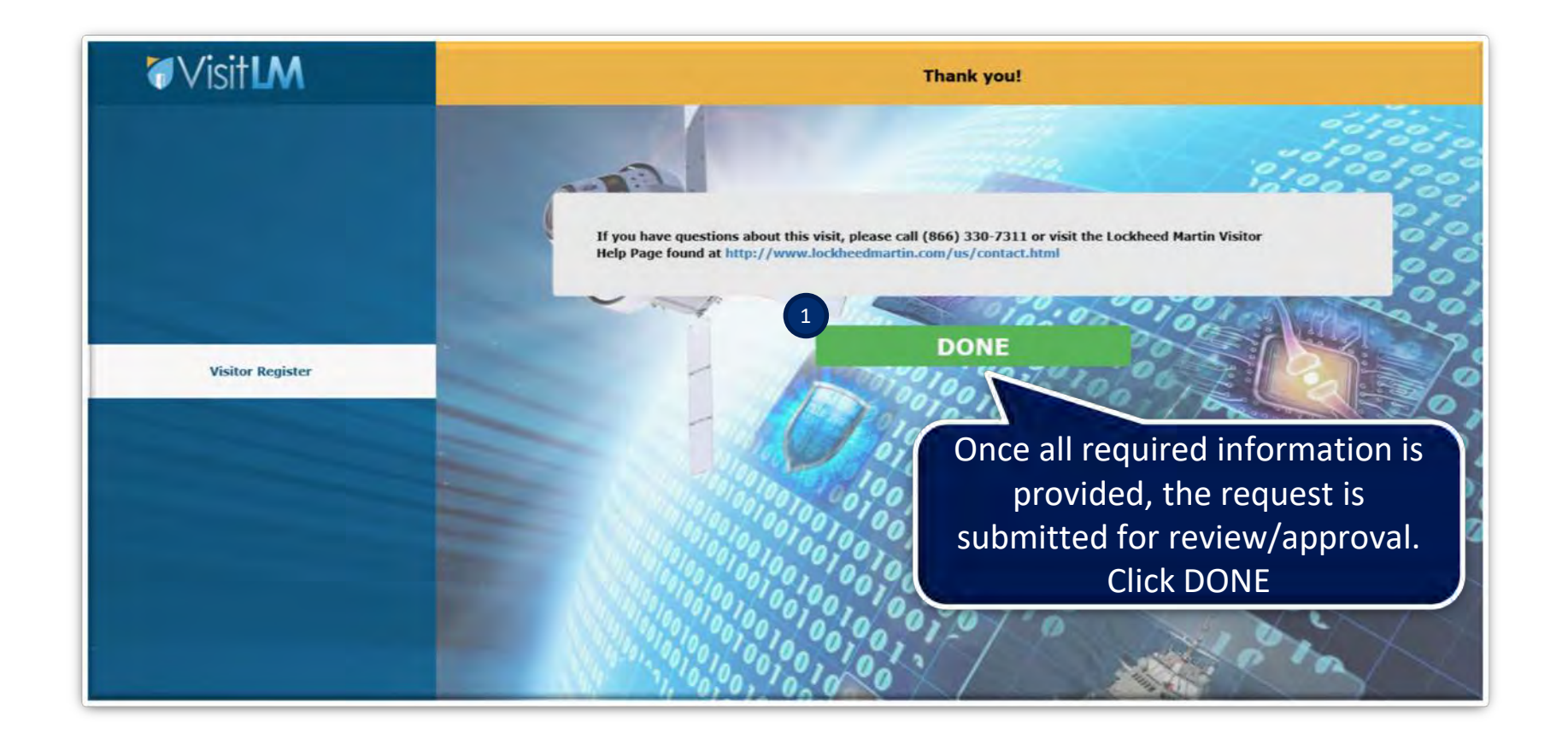

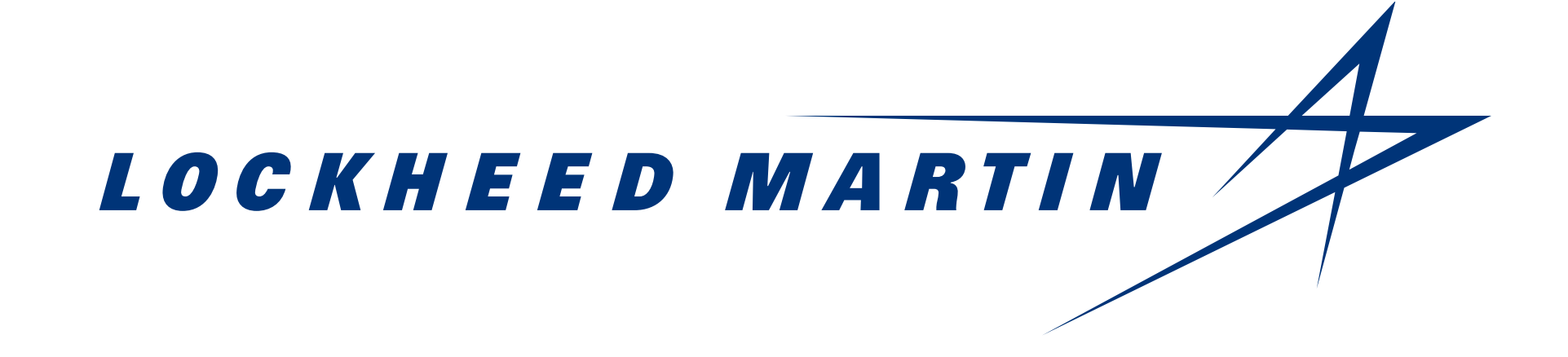